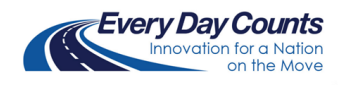

## Strategic Workforce Development Business Card Download & Use Instructions

## **Customizing Your Business Card:**

- 1. Download the business card from the Strategic Workforce Development (SWD) Toolkit.
- 2. Open the PDF form in any PDF reader.
- 3. Fill out the form fillable fields.
- 4. Save the updated PDF.
- 5. In the toolbar, select Print File. In the Printer field, select "Print to PDF." Title the new file and save it to your desktop.
- 6. Print business cards in-house or at a print shop on 14-point or 16-point cardstock.
  - a. Online office supply stores have options to layout and preview your business card before printing.
- 7. Distribute as needed.

Note for Mac Users: Use a web browser like Chrome or, if available, Acrobat Pro to open and print the updated PDF to a new PDF file.

## Sample Business Card

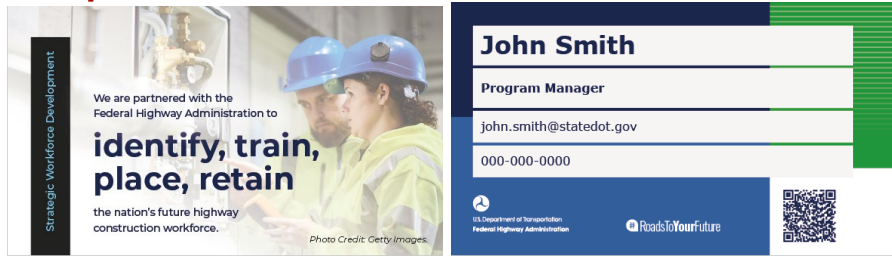

For additional information, please contact:

Chrisy Currier FHWA Office of Infrastructure, Construction Team (202) 923-0986 <u>Christina.Currier@dot.gov</u>

TIP: If you're having trouble with Adobe, contact your IT department—they may be able to help you complete the business card.